## Instalacja drivera TT PVR – PC

- 1. Rozpakuj pliki
- 2. Połącz komputer z odbiornikiem kablem USB A-B
- 3. Przełącz odbiornik ARIVA w tryb uśpienia (stand-by)
- 4. Po rozpoznaniu przez komputer włącz menadżera urządzeń

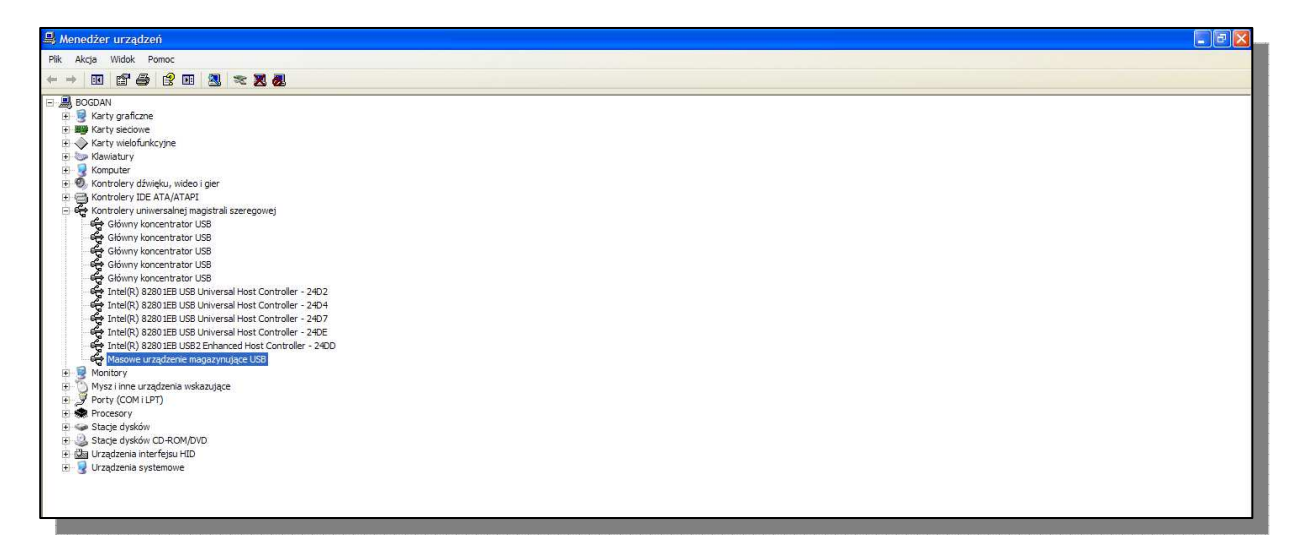

5. Użyj opcji 'zmień sterownik' dla nowo rozpoznanego Masowego urządzenia magazynującego USB, zmień sterownik domyślny Windows, na załączony w pliku hcpvrusb.inf

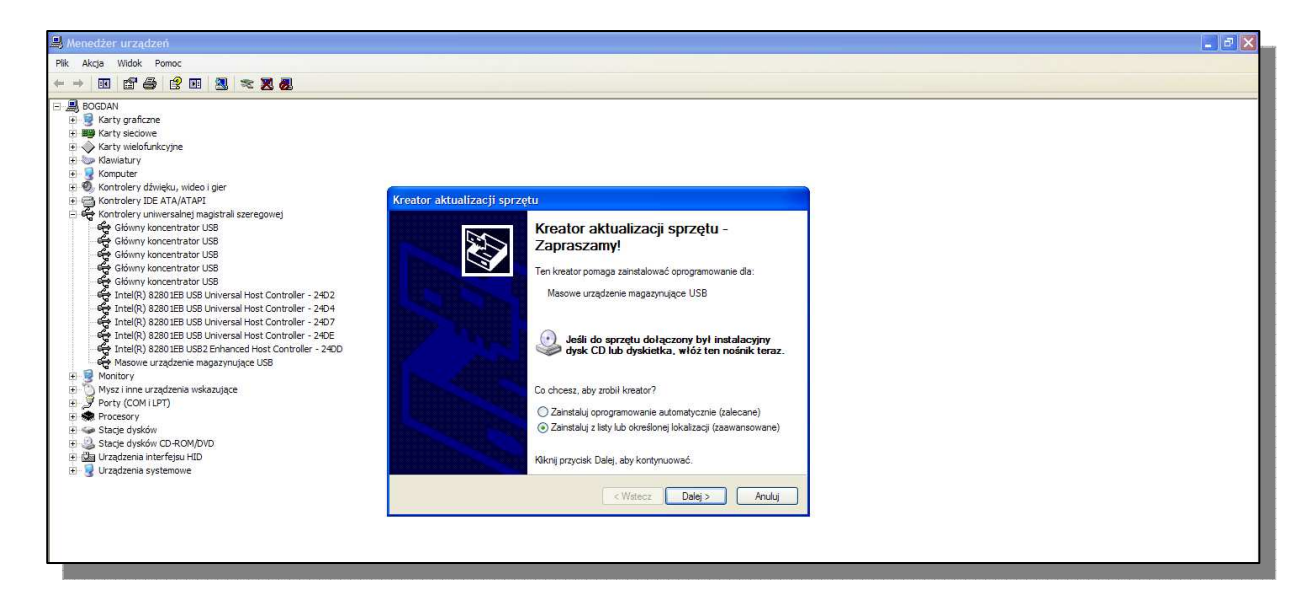

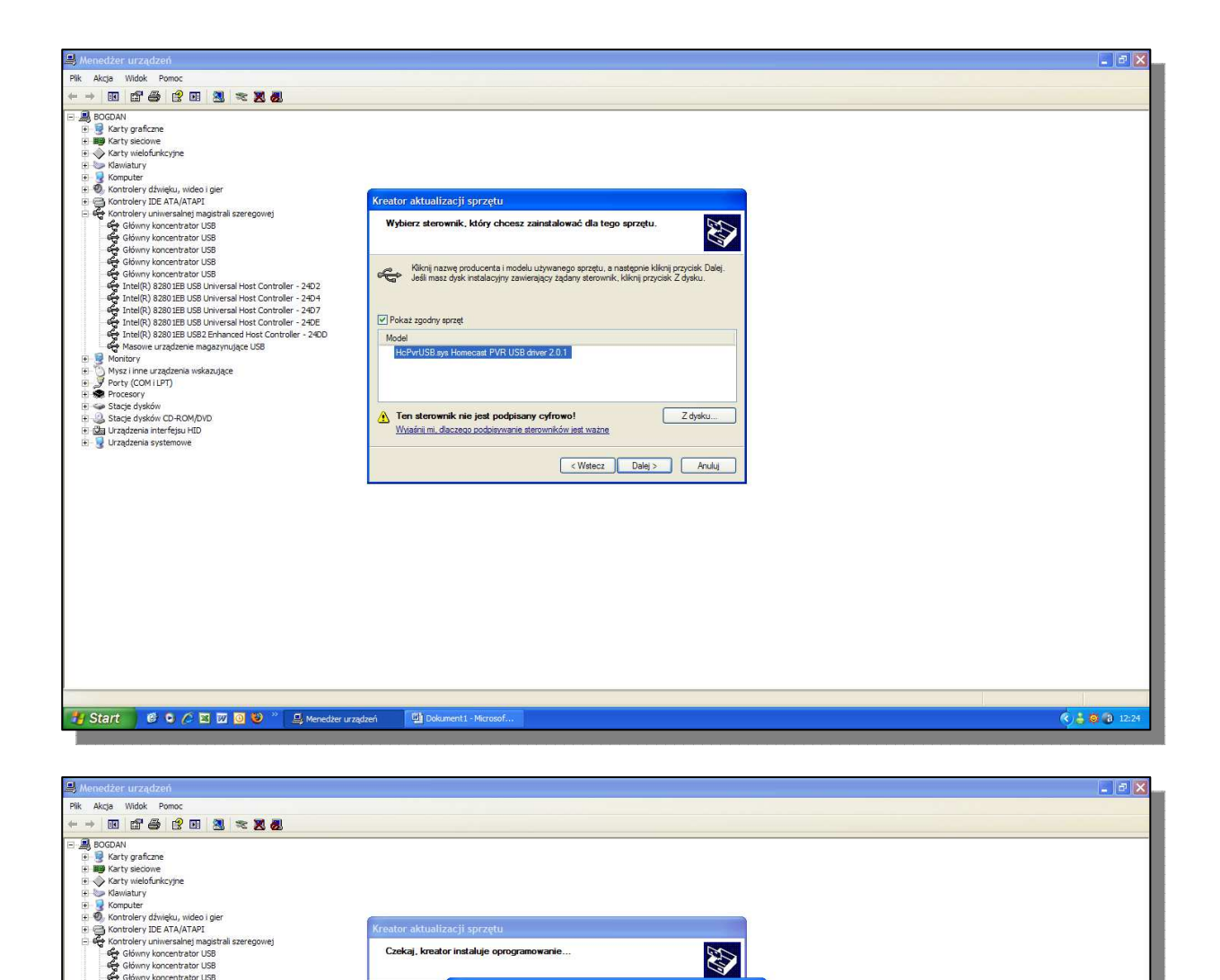

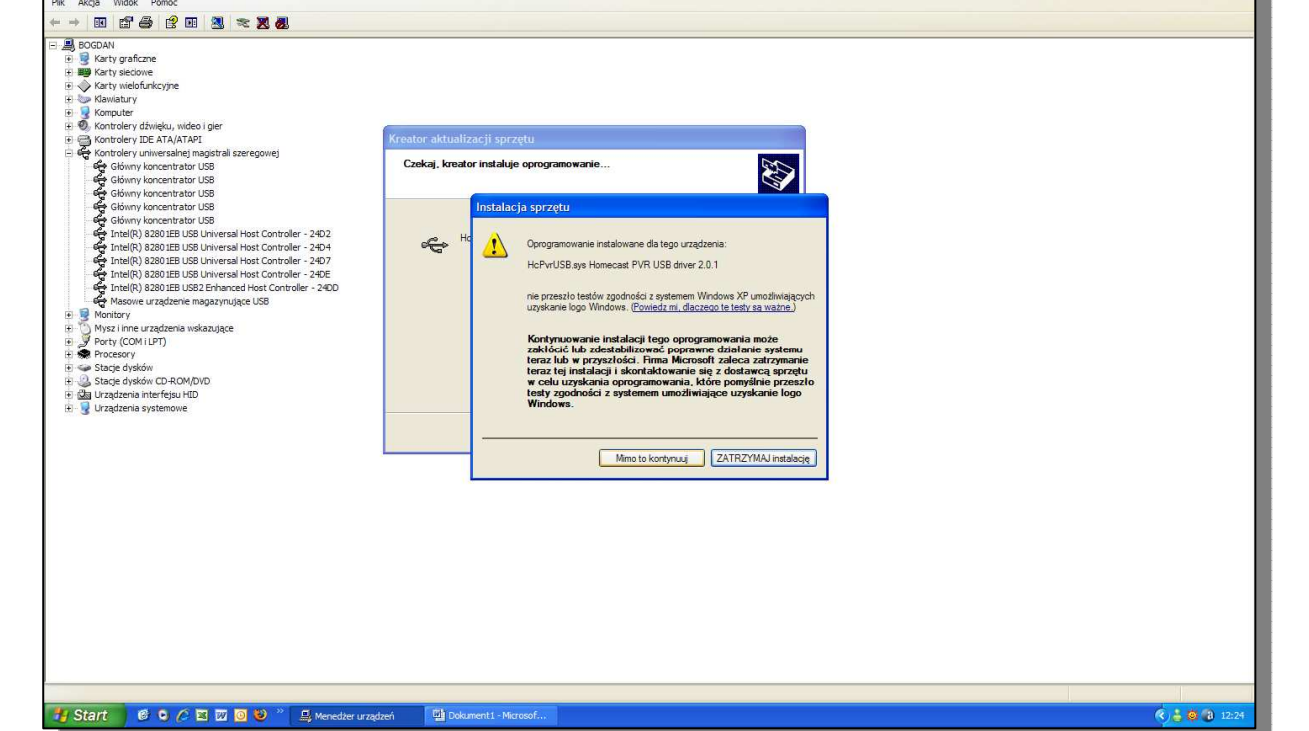

Po pojawieniu się tego okna należy wybrać 'mimo to kontynuuj'

Przy prawidłowej instalacji ciąg dalszy musi wyglądać jak poniżej

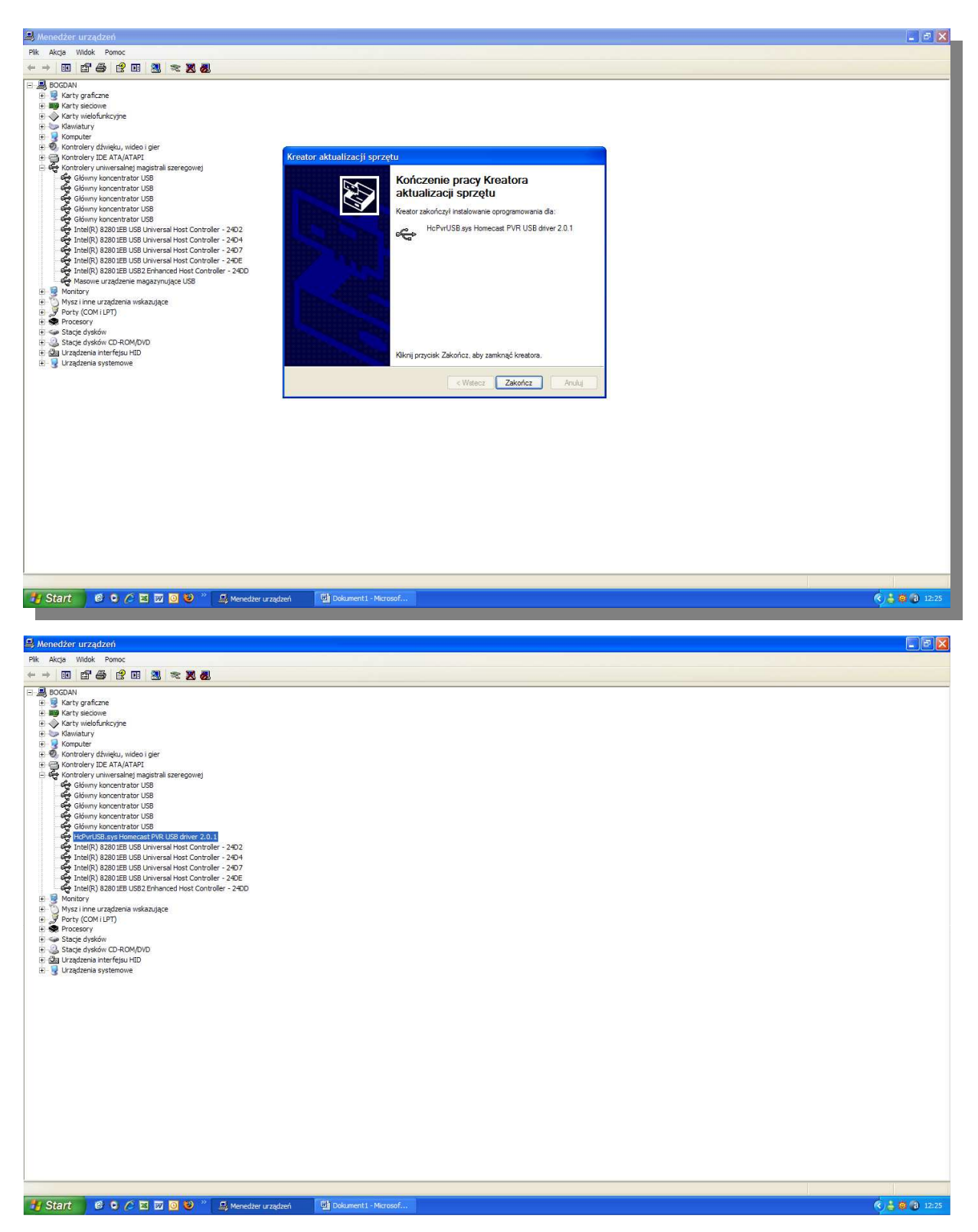

## 6. Po instalacji uruchom załączony plik ARIVATWIN USB

| Size<br>(018-2)<br>(013-2)<br>(013-2)                                                                                                    | 2006-10-05 13:59<br>2005-12-01 17:27<br>2005-12-01 17:27<br>2005-04-27 14:21<br>2005-04-28 15:47<br>2006-04-28 15:47<br>2006-04-28 15:47<br>2006-04-28 15:47<br>2006-04-28 15:47<br>2006-04-28 15:47<br>2006-10-05 13:59<br>2005-10-05 13:59<br>2005-10-05 13:59<br>2005-12-01 17:27<br>2005-12-01 17:27<br>2005-12-01 10:27<br>2005-12-01 17:27<br>2005-12-01 17:27<br>2005-12-01<br>2005-12-01<br>2005-12-0 | I. Territer stells: I. Benome file Delete Tiels: USB AntwaTwin USB 1.0.2                                                                                                    | Flename           ATLANTS           SSI           SSI           Flavy FD           HOUSE           USSI           MOLE           MOLE           MOLE           MOLE           MOLE           SSI KrymalneTPO           SSI KrymalneTPO           SSI KrymalneTPO           SSI KrymalneTPO           SSI KrymalneTPO           SSI KrymalneTPO           SSI KrymalneTPO                                                                                                    | EPG Info           IdEp - Шкат (Sul [], É Ш Сюрен           IdEp - Шкат (Sul [], É Ш Сюрен           IdEp - Шкат (Sul [], É Ш Сюрен           IdEp - Шкат (Sul [], É Ш Сюрен           IdEp - Шкат (Sul [], É Ш Сюрен           IdEp - Шкат (Sul [], É Ш Сюрен           IdEp - Шкат (Sul [], É Ш Сюрен           IdEp - Шкат (Sul [], É Ш Сюрен           IdEp - Шкат (Sul [], É Ш Сюрен           IdEp - Шкат (Sul [], É Ш Сюрен                                                                                                    | 1022 MB<br>1.192 GB<br>1.013 GB<br>1.013 GB<br>1.037 GB<br>1.135 GB                                                                                                    | Date<br>2009-05-21 2<br>2009-05-21 2<br>2009-05-22 2<br>2009-05-28 2<br>2009-05-28 2                                                                                                    |
|----------------------------------------------------------------------------------------------------|----------------------------------------------------------------------------------------------------|----------------------------------------------------------------------------------------------------|----------------------------------------------------------------------------------------------------|----------------------------------------------------------------------------------------------------|----------------------------------------------------------------------------------------------------|----------------------------------------------------------------------------------------------------|
| <ul> <li>(300)</li> <li>(300)</li> <li></li></ul>                                                                                                    | 2006-10-05 13:59<br>2005-12-01 17:27<br>2007-09-17 14:21<br>2007-09-17 14:21<br>2006-04-28 15:43<br>2007-07-19 15:28<br>About ArivaTwin                                                                                                    | I Trenter (Hels) I. Benome file Codelet (Hels) USB AntwaTwin USB 1.0.2                                                                                                    | ATLANTS  ST  T  ATLANTS  ST  T  ATLANTS  ST  ATLANTS  ST  ATLANTS ST  ATLANTS ST  ATL                                                                                                    | は ロ の - ロ は て 、 ロ に な 、 に 、 に 、 に 、 に 、 に 、 に 、 に 、 に 、 に                                                                                                    | 1022 MB<br>1.192 GB<br>1.013 GB<br>1.017 GB<br>1.037 GB<br>1.185 GB                                                                                                    | 2009-05-21 2<br>2009-05-21 2<br>2009-05-22 0<br>2009-05-28 2<br>2009-05-28 2<br>2009-05-29 2                                                                                                    |
| <ul> <li>&lt;300-</li> <li>&lt;300-</li> <li></li></ul>                                                                                                    | 2006-10-05 13:59<br>2005-12-01 17:27<br>2007-09-17 14:21<br>2005-12-05 15:17<br>2005-04-28 15:43<br>2005-12-05 15:17<br>2005-04-28 15:43<br>2005-07-19 15:25<br>About Artva Twin                                                                                                    | Izensfer ihr (s)     I Benome file     X Delete (Fe(s))                                                                                                    | SSI           FLWY           Flum yE0           VOSF           OOT           MocIn doskoma           20 cbl (rodskoma           20 cbl (rodskoma<                                                                                                    | I6_0 – — Скат (быс), Аскорен<br>I6_0 – — Скат (быс), Аскорен<br>I6_0 – Пкат (быс), Аскорен<br>I6_0 – Пкат (быс), Аскорен<br>I6_0 – Пкат (быс), Аскорен<br>I6_0 – Пкат (быс), Аскорен<br>I6_0 – Пкат (быс), Аскорен                                                                                                    | 1022 MG<br>1.192 GB<br>1.013 GB<br>1.107 GB<br>1.037 GB<br>1.185 GB                                                                                                    | 2009-05-21 2<br>2009-05-21 2<br>2009-05-22 0<br>2009-05-28 2<br>2009-05-28 2<br>2009-05-29 2                                                                                                    |
| ସମସତ<br>ସେସତ<br>ସେସତ<br>ସେସତ<br>ସେସତ<br>ସେସତ<br>ସେସତ<br>ସେସତ                                                                                                    | 2006-10-05 13:59<br>2005-12-01 17:27<br>2007-09-17 14:21<br>2005-12-05 15:17<br>2006-04-28 15:43<br>2007-07-19 15:43<br>2007-07-19 15:45<br>2007-07-19 15:45<br>2007-07-19 15:45<br>2007-07-100-100-100-100-100-100-100-100-1                                                                                                    | Use AnkaTwin USB 1.0.2                                                                                                    | HUW     Him +D     HOUSE     HOUSE     HO                                                                                                    | iácp - ニкат (suc], śc. словен     iácp - Скат (suc], śc. словен     iácp - Скат (suc], śc. словен                                                            | 1022 MB<br>1.192 GB<br>1.013 GB<br>1.037 GB<br>1.037 GB<br>1.185 GB                                                                                                    | 2009-05-21 2:<br>2009-05-22 0:<br>2009-05-22 0:<br>2009-05-28 2:<br>2009-05-29 2:                                                                                                    |
| <ul> <li>&lt;810-</li> <li>&lt;810-</li> <li></li></ul>                                                                                                    | 2006-10-05 13:59<br>2005-12-01 17:27<br>2007-99-17 14:21<br>2005-12-05 15:17<br>2006-04-28 15:43<br>2007-07-19 15:26<br>About ArtvaTwin                                                                                                    | I Jonate Alegi I Benene Ale Delete Repi USB AnivaTwin USB 1.0.2                                                                                                    | Filmy HD     HOUSE     UOST     WOSE     WOSE     WOSE     WOSE     WOSE     WOSE     WOSE     Start     Repride of tu_      Start     Call TP0     Start     Start     Sta                                                                                                    |                                                                                                    | 1022 MB<br>1.192 GB<br>1.013 GB<br>1.017 GB<br>1.037 GB<br>1.185 GB                                                                                                    | 2009-05-21 2<br>2009-05-21 2<br>2009-05-22 0<br>2009-05-28 2<br>2009-05-29 2                                                                                                    |
| ୍ବସାହ<br>କାର<br>ବାହ<br>ବାହ<br>ବାହ<br>ବାହ<br>ବାହ<br>ବାହ<br>ବାହ<br>ବାହ<br>ବାହ<br>ବାହ                                                                                                    | 2006-10-05 13:59<br>2005-12-01 17:27<br>2007-09-17 14:21<br>2005-12-05 15:17<br>2006-04-28 15:43<br>2007-07-19 15:38<br>2007-07-19 15:38<br>About Ariva Twin                                                                                                    | Londrenkels     Incortenkels     Kontenkels     Kontenkels     Kontenkels     Kontenkels     Antwa Twin USB 1.0.2                                                                                                    | HOUSE     HOUSE     HOUSE     House     House     H                                                                                                    | 16日         -コκ6丁(シロニ)、5日         -コк6丁(シロニ)、5日         -106丁(シロニ)、5日         -106丁(シロニ)、5日         -106         -106         -106         -106         -106         -106         -106         -106         -106         -106         -106         -106         -106         -106         -106         -106         -106         -106         -106         -106         -106         -106         -106         -106         -106         -106         -106         -106         -106         -106         -106         -106         -106         -106         -106         -106         -106         -106         -106         -106         -106         -106         -106         -106         -106         -106         -106         -106         -106         -106         -106         -106         -106         -106         -106         -106         -106         -106         -106         -106         -106         -106         -106         -106         -106         -106         -106         -106         -106         -106         -106         -106         -106         -106         -106         -106         -106         -106         -106         -106         -106         -106         -106         -106         -106         -106 </td <td>1022 MB<br/>1.192 GB<br/>1.013 GB<br/>1.017 GB<br/>1.037 GB<br/>1.037 GB<br/>1.185 GB</td> <td>2009-05-21 2<br/>2009-05-21 2<br/>2009-05-22 0<br/>2009-05-28 2<br/>2009-05-29 2</td>                                                                                                    | 1022 MB<br>1.192 GB<br>1.013 GB<br>1.017 GB<br>1.037 GB<br>1.037 GB<br>1.185 GB                                                                                                    | 2009-05-21 2<br>2009-05-21 2<br>2009-05-22 0<br>2009-05-28 2<br>2009-05-29 2                                                                                                    |
| <ul> <li>STD&gt;</li> <li>STD&gt;</li> </ul>                                                                                                    | 2005-10-05 13:59<br>2005-12-01 17:27<br>2007-09-17 14:21<br>2005-12-05 15:17<br>2005-04-28 15:43<br>2007-07-19 15:25<br>About ArivaTwin 1<br>CFERGUSON                                                                                                    | USB                                                                                                    | 0.05T           W0.2E           W0.2E </td <td>າວັດ<br/>ເຊັ້ນ ອາດາດເຊັ້ນ ເຊັ້ນ<br/>ເຊັ້ນ ອາດາດເຊັ້ນ ເຊັ້ນ<br/>ເຊັ້ນ ອາດາດເຊັ້ນ ເຊັ້ນ<br/>ເຊັ້ນ ອາດາດເຊັ້ນ ເຊັ້ນ<br/>ເຊັ້ນ ອາດາດເຊັ້ນ ເຊັ້ນ<br/>ເຊັ້ນ ອາດາດເຊັ້ນ ເຊັ້ນ<br/>ເຊັ້ນ ອາດາດເຊັ້ນ ເຊັ້ນ ເຊັ້ນ<br/>ເຊັ້ນ ອາດາດເຊັ້ນ ເຊັ້ນ ເຊັ້ນ<br/>ເຊັ້ນ ອາດາດເຊັ້ນ ເຊັ້ນ ເຊັ້ນ<br/>ເຊັ້ນ ອາດາດເຊັ້ນ ເຊັ້ນ ເຊັ້ນ<br/>ເຊັ້ນ ອາດາດເຊັ້ນ ເຊັ້ນ ເຊັ້ນ<br/>ເຊັ້ນ ອາດາດເຊັ້ນ ເຊັ້ນ ເຊັ້ນ<br/>ເຊັ້ນ ອາດາດເຊັ້ນ ເຊັ້ນ ເຊັ້ນ ເຊັ້ນ ເຊັ້ນ ອີກາດ<br/>ເຊັ້ນ ອາດາດເຊັ້ນ ເຊັ້ນ ເຊັ້ນ ອີກາດເຊັ້ນ ເຊັ້ນ ອີກາດ<br/>ເຊັ້ນ ອີກາດເຊັ້ນ ເຊັ້ນ ອີກາດເຊັ້ນ ອີກາດເຊັ້ນ ອີກາດ<br/>ເຊັ້ນ ອີກາດເຊັ້ນ ອີກາດເຊັ້ນ ອີກາດເຊັ້ນ ອີກາດເຊັ້ນ ອີກາດເຊັ້ນ ອີກາດ<br/>ເຊັ້ນ ອີກາດເຊັ້ນ ອີກາດເຊ</td> <td>1022 MB<br/>1.192 GB<br/>1.013 GB<br/>1.017 GB<br/>1.037 GB<br/>1.185 GB</td> <td>2009-05-21 2<br/>2009-05-21 2<br/>2009-05-22 0<br/>2009-05-28 2<br/>2009-05-28 2<br/>2009-05-29 2</td> | າວັດ<br>ເຊັ້ນ ອາດາດເຊັ້ນ ເຊັ້ນ<br>ເຊັ້ນ ອາດາດເຊັ້ນ ເຊັ້ນ<br>ເຊັ້ນ ອາດາດເຊັ້ນ ເຊັ້ນ<br>ເຊັ້ນ ອາດາດເຊັ້ນ ເຊັ້ນ<br>ເຊັ້ນ ອາດາດເຊັ້ນ ເຊັ້ນ<br>ເຊັ້ນ ອາດາດເຊັ້ນ ເຊັ້ນ<br>ເຊັ້ນ ອາດາດເຊັ້ນ ເຊັ້ນ ເຊັ້ນ<br>ເຊັ້ນ ອາດາດເຊັ້ນ ເຊັ້ນ ເຊັ້ນ<br>ເຊັ້ນ ອາດາດເຊັ້ນ ເຊັ້ນ ເຊັ້ນ<br>ເຊັ້ນ ອາດາດເຊັ້ນ ເຊັ້ນ ເຊັ້ນ<br>ເຊັ້ນ ອາດາດເຊັ້ນ ເຊັ້ນ ເຊັ້ນ<br>ເຊັ້ນ ອາດາດເຊັ້ນ ເຊັ້ນ ເຊັ້ນ<br>ເຊັ້ນ ອາດາດເຊັ້ນ ເຊັ້ນ ເຊັ້ນ ເຊັ້ນ ເຊັ້ນ ອີກາດ<br>ເຊັ້ນ ອາດາດເຊັ້ນ ເຊັ້ນ ເຊັ້ນ ອີກາດເຊັ້ນ ເຊັ້ນ ອີກາດ<br>ເຊັ້ນ ອີກາດເຊັ້ນ ເຊັ້ນ ອີກາດເຊັ້ນ ອີກາດເຊັ້ນ ອີກາດ<br>ເຊັ້ນ ອີກາດເຊັ້ນ ອີກາດເຊັ້ນ ອີກາດເຊັ້ນ ອີກາດເຊັ້ນ ອີກາດເຊັ້ນ ອີກາດ<br>ເຊັ້ນ ອີກາດເຊັ້ນ ອີກາດເຊ | 1022 MB<br>1.192 GB<br>1.013 GB<br>1.017 GB<br>1.037 GB<br>1.185 GB                                                                                                    | 2009-05-21 2<br>2009-05-21 2<br>2009-05-22 0<br>2009-05-28 2<br>2009-05-28 2<br>2009-05-29 2                                                                                                    |
| <ul> <li>&lt;300-</li> <li>&lt;300-</li> <li></li></ul>                                                                                                    | 2006-10-05 13:59<br>2005-12-01 17:27<br>2007-09-17 14:21<br>2005-12-05 15:17<br>2007-07-19 15:26<br>About ArfvaTwin<br>FERGUSON                                                                                                    | I. Benome file  I. Defect field  USB  Antwa Twin USB 1.0.2                                                                                                    | MOE           Machine o stu                                                                                                    | 1600 - Скат (500 2.6.2000 - 1.6.2000 - 1.6.20000 1.6.20000 - 1.6.20000 - 1.6.20000 - 1.6.20000 - 1.6.20000                                                     | 1022 MB<br>1.192 GB<br>1.013 GB<br>1.017 GB<br>1.037 GB<br>1.185 GB                                                                                                    | 2009-05-21<br>2009-05-21<br>2009-05-22<br>2009-05-28<br>2009-05-29                                                                                                    |
| <ul> <li>&lt;800</li> <li>&lt;800</li> <li< td=""><td>2006-10-05 13:59<br/>2005-12-01 17:27<br/>2007-09-17 14:21<br/>2005-12-05 15:17<br/>2006-04-28 15:43<br/>2007-07-19 15:26<br/>About ArivaTwin</td><td>USB</td><td>Agentia o stu      Bio C[(Addisenal)     C(A) PO     C(A) PO     C(A)</td><td>16Ср. – Скат (у. с. ), сорен<br/>16Ср. – Скат (у. с. ), сорен<br/>16Ср. – Скат (у. с. ), сорен<br/>16Ср. – Скат (у. с. ), сорен<br/>16Ср. – Скат (у. с. ), сорен<br/>16Ср. – Скат (у. с. ), сорен<br/>16Ср. – Скат (у. с. ), сорен<br/>16Ср. – Скат (у. с. ), сорен<br/>16Ср. – Скат (у. с. ), сорен</td><td>1022 MB<br/>1.192 GB<br/>1.013 GB<br/>1.017 GB<br/>1.037 GB<br/>1.185 GB</td><td>2009-05-21<br/>2009-05-21<br/>2009-05-22<br/>2009-05-28<br/>2009-05-29</td></li<></ul> | 2006-10-05 13:59<br>2005-12-01 17:27<br>2007-09-17 14:21<br>2005-12-05 15:17<br>2006-04-28 15:43<br>2007-07-19 15:26<br>About ArivaTwin                                                                                                    | USB                                                                                                    | Agentia o stu      Bio C[(Addisenal)     C(A) PO     C(A) PO     C(A)                                                                                                    | 16Ср. – Скат (у. с. ), сорен<br>16Ср. – Скат (у. с. ), сорен<br>16Ср. – Скат (у. с. ), сорен<br>16Ср. – Скат (у. с. ), сорен<br>16Ср. – Скат (у. с. ), сорен<br>16Ср. – Скат (у. с. ), сорен<br>16Ср. – Скат (у. с. ), сорен<br>16Ср. – Скат (у. с. ), сорен<br>16Ср. – Скат (у. с. ), сорен                                                                                                    | 1022 MB<br>1.192 GB<br>1.013 GB<br>1.017 GB<br>1.037 GB<br>1.185 GB                                                                                                    | 2009-05-21<br>2009-05-21<br>2009-05-22<br>2009-05-28<br>2009-05-29                                                                                                    |
| ୍ ସାପ<br>ସେପ<br>ସେପ<br>ସେପ<br>ସେପ<br>ସେପ<br>ସେପ<br>ସେପ<br>ସେପ<br>ସେପ<br>ସେ                                                                                                    | 2006-10-05 13:59<br>2005-12-01 17:27<br>2007-09-17 14:21<br>2005-12-05 15:17<br>2006-04-28 15:43<br>2007-07-19 15:26<br>About ArivaTwin                                                                                                    | USB<br>4 ArivaTwin USB 1.0.2                                                                                                    | BroC(n deskanaC<br>BroC(n deskanaC<br>B                                                                                                    | 1600 - ПКАТ ҚАШ ДАСКОРЕН<br>1600 - ПКАТ ҚАШ ДАСКОРЕН<br>1800 - ПКАТ ҚАШ ДАСКОРЕН<br>1800 - ПКАТ ҚАШ ДАСКОРЕН<br>1600 - ПКАТ ҚАШ ДАСКОРЕН<br>1600 - ПКАТ ҚАШ ДАСКОРЕН<br>1800 - ПКАТ ҚАШ ДАСКОРЕН                                                                                                    | 1022 MB<br>1.192 GB<br>1.013 GB<br>1.017 GB<br>1.037 GB<br>1.185 GB                                                                                                    | 2009-05-21<br>2009-05-21<br>2009-05-22<br>2009-05-28<br>2009-05-29                                                                                                    |
| ସାସ<br>ସେଥିକ<br>ସେଥିକ<br>ସେଥି<br>ସେଥିକ<br>ସେଥି<br>ସେଥି<br>ସେ<br>ସେ<br>ସେ<br>ସେ<br>ସେ<br>ସେ<br>ସେ<br>ସେ<br>ସେ<br>ସେ<br>ସେ<br>ସେ<br>ସେ                                                                                                    | 2006-10-05 13:59<br>2005-12-01 17:27<br>2007-09-17 14:21<br>2005-12-05 15:17<br>2006-04-28 15:43<br>2007-07-19 15:26<br>About ArivaTwin                                                                                                    | USB                                                                                                    | Image: Cet. TPO           Image: Cet. KryminalneTPO           Image: Cet. KryminalneTPO           Image: Cet. KryminalneTPO           Image: Cet. KryminalneTPO           Image: Cet. KryminalneTPO           Image: Cet. KryminalneTPO           Image: Cet. KryminalneTPO           Image: Cet. KryminalneTPO                                                                                                    | Ιάῶρ - ΞκῆΤ (Şu Ξ ),ἑΞ C         Ξ C         Τ           Ιάῶρ - ΞκῆΤ (Şu Ξ ),ἑΞ C         Τ         Ξ           Ιάῶρ - ΞκῆΤ (Şu Ξ ),ἑΞ C         Τ         Ξ           Ιάῶρ - ΞκῆΤ (Şu Ξ ),ἑΞ C         Τ         Ξ           Ιάῶρ - ΞκῆΤ (Şu Ξ ),ἑΞ C         Ξ         Ξ           Ιάῶρ - ΞκῆΤ (Şu Ξ ),ἑΞ C         Ξ         Ξ           Ιάῶρ - ΞκῆΤ (Şu Ξ ),ἑΞ C         Ξ         Ξ           Ιάῶρ - ΞκῆΤ (Şu Ξ ),ἑΞ C         Ξ         Ξ           Ιάῶρ - ΞκῆΤ (Şu Ξ ),ἑΞ C         Ξ         Ξ           Ιάῶρ - ΞκῆΤ (Su Ξ ),ἑΞ C         Ξ         Ξ           Ιάῦρ - ΞκῆΤ (Su Ξ ),ἑΞ C         Ξ         Ξ                                                                                                    | 1022 MB<br>1.192 GB<br>1.013 GB<br>1.107 GB<br>1.037 GB<br>1.185 GB                                                                                                    | 2009-05-21<br>2009-05-21<br>2009-05-22<br>2009-05-28<br>2009-05-29                                                                                                    |
| <ul> <li>(AIIC)</li> <li>(AIIC)</li></ul>                                                                                                    | 2006-10-05 13:59<br>2005-12-01 17:27<br>2007-09-17 14:21<br>2005-12-05 15:17<br>2006-04-28 15:43<br>2007-07-19 15:26<br>About ArivaTwin 1                                                                                                    | USB<br>4 ArivaTwin USB 1.0.2                                                                                                    | CSI KrymnahreTP0     CSI krymnahreTP0     CSI krymnahreTP0     CSI krymnahreTP0     CSI krymnahreTP0     CSI krymnahre_TP0     CSI krymnahre_TP0                                                                                                    | (名口) - 二KRT (Sµ口), Sロご (20PEN)<br>(名口) - 二KRT (Sµ口), Sロご (20PEN)<br>(名口) - 二KRT (Sµ口), Sロご (20PEN)<br>(名口) - 二KRT (Sµ口), Sロご (20PEN)<br>(名口) - 二KRT (Sµ口), Sロご (20PEN)<br>(名口) - 二KRT (Sµ口), Sロご (20PEN)                                                                                                    | 1022 MB<br>1. 192 GB<br>1.013 GB<br>1. 107 GB<br>1.037 GB<br>1. 185 GB                                                                                                    | 2009-05-21<br>2009-05-21<br>2009-05-22<br>2009-05-28<br>2009-05-29                                                                                                    |
| 002-<br>002-<br>002-<br>002-<br>002-<br>002-<br>002-<br>002-                                                                                                    | 2005-12-01 17:27<br>2007-09-17 14:21<br>2005-12-05 15:17<br>2006-04-28 15:43<br>2007-07-19 15:26<br>About ArivaTwin I                                                                                                    | USB<br>ArivaTwin USB 1.0.2                                                                                                    | CSI KrymialneTP0 CSI KrymialneTP0 CSI Krymialne_TP0 CSI Krymialne_TP0                                                                                                    | 谷口 - 二KGT (Sµ□ [, S□ CAPEN<br>  谷口 - 二KGT (Sµ□ [, S□ CAPEN<br>  谷口 - 二KGT (Sµ□ [, S□ CAPEN<br>  谷口 - 二KGT (Sµ□ [, S□ CAPEN<br>  谷口 - 二KGT (Sµ□ [, S□ CAPEN<br>  谷口 - 二KGT (Sµ□ [, S□ CAPEN                                                                                                    | 1, 192 GB<br>1,013 GB<br>1, 107 GB<br>1,037 GB<br>1,185 GB                                                                                                    | 2009-05-21<br>2009-05-22<br>2009-05-28<br>2009-05-29                                                                                                    |
| ପାନ<br>ସାନ<br>ସାନ<br>ସାନ<br>ସାନ<br>ସାନ<br>ସାନ<br>ସାନ<br>ସାନ<br>ସାନ                                                                                                    | 2007-09-17 14:21<br>2005-12-05 15:17<br>2006-04-28 15:43<br>2007-07-19 15:26<br>About ArivaTwin I                                                                                                    | USB<br>ArivaTwin USB 1.0.2                                                                                                    | CSI KryminalneTP0     CSI KryminalneTP0     CSI KryminalneTP0     CSI KryminalneTP0     CSI KryminalneTP0                                                                                                    | 18□p - □K6T (Sµ□L,S□C70PEN<br>16□p - □K6T (Sµ□L,Ś□Ć70PEN<br>16□p - □K6T (Sµ□L,Ś□Ć70PEN<br>16□p - □K6T (Sµ□L,Ś□Ć70PEN<br>16□p - □K6T (Sµ□L,Ś□Ć70PEN                                                                                                    | 1.013 GB<br>1.107 GB<br>1.037 GB<br>1.185 GB                                                                                                    | 2009-05-22<br>2009-05-28<br>2009-05-29                                                                                                    |
| <0R><0R><0R><0R><0R><0R><0R><0R><0R><0R><0R><0R><0R><0R><0R><0R><0R><0R><0R><0R><0R><0R><0R> <p< td=""><td>2005-12-05 15:17<br/>2006-04-28 15:43<br/>2007-07-19 15:26<br/>About ArivaTwin I</td><td>USB<br/>ArivaTwin USB 1.0.2</td><td>CSI KryminalneTP0</td><td>1áロp −□KőT{\$µ□[,S□C?OPEN<br/>1áロp −□KőT{\$µ□[,Ś□Ć?OPEN<br/>1áロp −□KőT{\$µ□[,Ś□Ć?OPEN<br/>1áロp −□KőT{\$µ□[,Ś□Ć?OPEN</td><td>1. 107 GB<br/>1.037 GB<br/>1. 185 GB</td><td>2009-05-28<br/>2009-05-29</td></p<>                                                                                                    | 2005-12-05 15:17<br>2006-04-28 15:43<br>2007-07-19 15:26<br>About ArivaTwin I                                                                                                    | USB<br>ArivaTwin USB 1.0.2                                                                                                    | CSI KryminalneTP0                                                                                                    | 1áロp −□KőT{\$µ□[,S□C?OPEN<br>1áロp −□KőT{\$µ□[,Ś□Ć?OPEN<br>1áロp −□KőT{\$µ□[,Ś□Ć?OPEN<br>1áロp −□KőT{\$µ□[,Ś□Ć?OPEN                                                                                                    | 1. 107 GB<br>1.037 GB<br>1. 185 GB                                                                                                    | 2009-05-28<br>2009-05-29                                                                                                    |
| <or><or><or< p=""><or< p="">&lt;</or<></or<></or></or>                                                                                                    | 2006-04-28 15:43<br>2007-07-19 15:26<br>About ArivaTwin I                                                                                                    | USB<br>ArivaTwin USB 1.0.2                                                                                                    | CSI Kryminalne                                                                                                    | á⊡p -□KöT{\$µ□[,S□C?OPEN<br> á⊡p -□KöT{\$µ□[,Ś□Ć?OPEN<br> á⊡p -□KöT{\$µ□[,Ś□Ć?OPEN                                                                                                    | 1.037 GB<br>1.185 GB                                                                                                    | 2009-05-29                                                                                                    |
| <pre><dr> <dr> <dr> <dr> <dr> <dr> <dr> <dr></dr></dr></dr></dr></dr></dr></dr></dr></pre>                                                                                                    | About ArivaTwin                                                                                                    | USB<br>ArivaTwin USB 1.0.2                                                                                                    | CSI Kryminalne .TP0                                                                                                    | iá⊡p –⊡KöT{Sµ⊡[,S⊡C?OPEN<br>iá⊡p –⊡KöT{Sµ⊡[,Ś⊡Ć?OPEN                                                                                                    | 1.185 GB                                                                                                    | 2000 05 20                                                                                                    |
| <01R><br><01R><br><01R><br><01R><br><01R><br><01R><br><01R>                                                                                                    | About ArivaTwin                                                                                                    | USB<br>ArivaTwin USB 1.0.2                                                                                                    |                                                                                                    | a □ p - □KoT{Su □ LS □ C?OPEN                                                                                                    |                                                                                                    | 2009-05-28                                                                                                    |
| <dir><br/><dir><br/><dir><br/><dir><br/><dir><br/><dir><br/><dir></dir></dir></dir></dir></dir></dir></dir>                                                                                                    | FERGUSON                                                                                                    | ArivaTwin USB 1.0.2                                                                                                    |                                                                                                    |                                                                                                    | 1.075 GB                                                                                                    | 2009-05-29                                                                                                    |
| <dir><br/><dir><br/><dir><br/><dir><br/><dir></dir></dir></dir></dir></dir>                                                                                                    | FERGUSON                                                                                                    | ArivaTwin USB 1.0.2                                                                                                    |                                                                                                    | la□p -□KoT{\$µ□[,S□C?OPEN                                                                                                    | 3.402 GB                                                                                                    | 2009-06-04                                                                                                    |
| <dir><br/><dir><br/><dir><br/><dir></dir></dir></dir></dir>                                                                                                    |                                                                                                    |                                                                                                    |                                                                                                    | Ialip - Likot (SµL), SLIC?OPEN                                                                                                    | 8.167 GB                                                                                                    | 2009-05-19                                                                                                    |
| <dir><br/><dir><br/><dir></dir></dir></dir>                                                                                                    |                                                                                                    |                                                                                                    |                                                                                                    | Ia Dp - DKoT (Sµ D LS DC POPEN                                                                                                    | 363 MB                                                                                                    | 2009-06-08                                                                                                    |
| <dir></dir>                                                                                                    |                                                                                                    | Copyright (c) 2009 by                                                                                                    | Ferguson Sp. z o.o.                                                                                                    | Iaup - Likol (Spull, SLIC/OPEN                                                                                                    | 1.212 GB                                                                                                    | 2009-05-28                                                                                                    |
| <dir 3<="" td=""><td></td><td></td><td></td><td></td><td>1.223 GB</td><td>2009-05-28</td></dir>                                                                                                    |                                                                                                    |                                                                                                    |                                                                                                    |                                                                                                    | 1.223 GB                                                                                                    | 2009-05-28                                                                                                    |
|                                                                                                    |                                                                                                    | Ok                                                                                                    |                                                                                                    | IACIP CIKOT (SUC) SCOOPEN                                                                                                    | 3.710 GB                                                                                                    | 2009-00-04                                                                                                    |
| DIRA                                                                                                    |                                                                                                    |                                                                                                    |                                                                                                    |                                                                                                    | 1.191 00                                                                                                    | 2009-03-21                                                                                                    |
| (DIR)                                                                                                    | 2006-01-12-12:00                                                                                                    |                                                                                                    | Cranesas anadro Clar IBO                                                                                                    | ашр =шкот (эрш), з шогонен                                                                                                    | 1 447 CP                                                                                                    | 2009-05-21                                                                                                    |
| (DIR >                                                                                                    | 2000-01-12 13:03                                                                                                    |                                                                                                    | Cuicades unets Atlantuda TD0                                                                                                    |                                                                                                    | 1.057 CR                                                                                                    | 2009-05-51                                                                                                    |
| -OIR>                                                                                                    | 2005-03-13 13:02                                                                                                    |                                                                                                    | Chiezdne wrota TB0                                                                                                    |                                                                                                    | 0.067 GB                                                                                                    | 2009-06-08                                                                                                    |
| (DIR)                                                                                                    | 2003-12-01 17.12                                                                                                    |                                                                                                    | Indiaia comucto TRO                                                                                                    |                                                                                                    | DEC MD                                                                                                    | 2003-05-29                                                                                                    |
| -DIR >                                                                                                    | 2007-11-23 14.43                                                                                                    |                                                                                                    | Lost Zacubiani 5 TPD                                                                                                    |                                                                                                    | 050 MB                                                                                                    | 2009-05-30                                                                                                    |
| OIR>                                                                                                    | 2000-05-22 11:49                                                                                                    |                                                                                                    | Lost Zagubieni 5 TPD                                                                                                    |                                                                                                    | 0.41 MR                                                                                                    | 2009-05-20                                                                                                    |
| <dir></dir>                                                                                                    | 2005-05-22 11:46                                                                                                    |                                                                                                    | I ost Zagubieni 5 TP0                                                                                                    |                                                                                                    | 1020 MB                                                                                                    | 2009-05-55                                                                                                    |
| <dir></dir>                                                                                                    | 2005-02-17 12:01                                                                                                    |                                                                                                    | Nana rozkosz TP0                                                                                                    |                                                                                                    | 1.407 GB                                                                                                    | 2009-05-19                                                                                                    |
| <dir></dir>                                                                                                    | 2005-03-23 12:43                                                                                                    |                                                                                                    | Szymon Majewski Show 7 TPD                                                                                                    |                                                                                                    | 3 213 GB                                                                                                    | 2009-06-09                                                                                                    |
| CDIP                                                                                                    | 2005-06-30 15:35                                                                                                    |                                                                                                    | tm shift 000                                                                                                    |                                                                                                    | 20,000 GB                                                                                                    | 2000-02-25                                                                                                    |
| <dir></dir>                                                                                                    | 2005-02-07 17:24                                                                                                    |                                                                                                    | [m] un_unicood                                                                                                    |                                                                                                    | 201000 00                                                                                                    | 2000 02 25                                                                                                    |
| <dir></dir>                                                                                                    | 2005-08-16 15:12                                                                                                    |                                                                                                    |                                                                                                    |                                                                                                    |                                                                                                    |                                                                                                    |
| <dir></dir>                                                                                                    | 2005-06-08 15:29                                                                                                    |                                                                                                    |                                                                                                    |                                                                                                    |                                                                                                    |                                                                                                    |
| <dir></dir>                                                                                                    | 2007-10-03 10:27                                                                                                    |                                                                                                    |                                                                                                    |                                                                                                    |                                                                                                    |                                                                                                    |
| <dir></dir>                                                                                                    | 2005-01-24 17:35                                                                                                    |                                                                                                    |                                                                                                    |                                                                                                    |                                                                                                    |                                                                                                    |
| <dir></dir>                                                                                                    | 2009-01-27 10:07                                                                                                    |                                                                                                    |                                                                                                    |                                                                                                    |                                                                                                    |                                                                                                    |
|                                                                                                    | 2005-03-15 11:59                                                                                                    | ~                                                                                                    |                                                                                                    |                                                                                                    |                                                                                                    |                                                                                                    |
|                                                                                                    | <pre><dir> <dir> <dir> <dir> <dir> <dir> <dir> <dir> <dir> <dir> <dir> <dir> <dir> <dir> <dir><dir><dir><dir><dir><dir><dir><dir></dir></dir></dir></dir></dir></dir></dir></dir></dir></dir></dir></dir></dir></dir></dir></dir></dir></dir></dir></dir></dir></dir></pre>                                                                                                    | CIR>         2006-04-39         0153           CIR>         2005-03-23         12:40           CIR>         2005-03-23         12:44           CIR>         2005-06-03         12:34           CIR>         2005-06-03         12:34           CIR>         2005-06-01         15:12           CIR>         2005-06-06         15:12           CIR>         2005-06-06         15:12           CIR>         2005-06-06         15:12           CIR>         2005-06-06         15:12           CIR>         2005-06-06         15:12           CIR>         2005-01-04         10:27           CIR>         2005-01-27         10:78           CIR>         2005-01-15         11:59 | 2006-05-29 10-35            2005-02-1201            2005-02-1201            2005-02-1201            2005-02-02-02-02            2005-02-02-02            2005-02-02-02            2005-02-02-02            2005-06-02-02            2005-06-02-02            2005-06-02-02            2005-06-02-02            2005-06-02-02            2005-06-02-02            2005-06-02-02            2005-01-02-02            2005-01-02-02            2005-01-02-02            2005-01-02-02            2005-01-02-02            2005-01-02-02            2005-01-02-02            2005-01-02-02            2005-01-02-02            2005-01-02-02            2005-01-02-02            2005-01-02-02            2005-01-02-02                                                                                                    | <00R>         2005-02-10:035         ■ ot 72 guident 5. TPO           <00R>         2005-02-12:01         ■ ot 72 guident 5. TPO           <00R>         2005-02-12:01         ■ ot 72 guident 5. TPO           <00R>         2005-02-12:02         ■ ot 72 guident 5. TPO           <00R>         2005-02-02:12:04         ■ ot 72 guident 5. TPO           <00R>         2005-02-02:17:24         ■ ot 72 guident 5. TPO           <00R>         2005-06-02:17:24         ■ ot 72 guident 5. TPO           <00R>         2005-06-03:15:25         ■ ot 72 guident 5. TPO           <00R>         2005-06-02:17:24         ■ ot 72 guident 5. TPO           <00R>         2005-06-02:17:24         ■ ot 72 guident 5. TPO           <00R>         2005-06-02:17:24         ■ ot 72 guident 5. TPO           <00R>         2005-06-02:17:24         ■ ot 72 guident 5. TPO           <00R>         2005-06-02:17:25         ■ ot 72 guident 5. TPO           <00R                                                                                                    | 4DR>         2056-25:31:0-35         IDI Lost Zaguberi 5.TP0         ISCD_CODEPH           4DR>         2055-02:17:201         IMI lost Zaguberi 5.TP0         ISCD_CODEPH           4DR>         2055-02:17:201         IMI lost Zaguberi 5.TP0         ISCD_CODEPH           4DR>         2055-02:03:12:40         IMI Stymon Mage coldes: TP0         ISCD_CODEPH           4DR>         2055-06:03:12:40         IMI Stymon Mage coldes: TP0         ISCD_CODEPH           4DR>         2055-06:03:12:40         Imit loss         Imit loss         Imit loss           4DR>         2055-06:03:12:40         Imit loss         Imit loss         Imit loss         Imit loss           4DR>         2055-06:03:12:40         Imit loss         Imit loss         Imit los | 4/IR> 2005-02-53 01-05         ■ Isot Zagulerin 5.TP0         1GD - CROT(SµDL_SCACPOPE)         10.00 Me           4/IR> 2005-02-17201         ■ Nage radiosc.TP0         1GD - CROT(SµDL_SCACPOPE)         1.407 Ge           4/IR> 2005-02-17201         ■ Nage radiosc.TP0         1GD - CROT(SµDL_SCACPOPE)         3.213 Ge           4/IR> 2005-02-07 77241         ■ Stymon Magenadiosc.TP0         1GD - CROT(SµDL_SCACPOPE)         3.213 Ge           4/IR> 2005-06-08 1512         ■ Magenadiosc.TP0         1GD - CROT(SµDL_SCACPOPE)         3.213 Ge           4/IR> 2005-06-08 1512         ■ Magenadiosc.TP0         1GD - CROT(SµDL_SCACPOPE)         3.213 Ge           4/IR> 2005-06-08 1512         ■ Magenadiosc.TP0         1GD - CROT(SµDL_SCACPOPE)         3.200 Ge           4/IR> 2005-06-08 1512         ■ Magenadiosc.TP0         1GD - CROT(SµDL_SCACPOPE)         3.213 Ge           4/IR> 2005-06-08 1512         ■ Magenadiosc.TP0         1GD - CROT(SµDL_SCACPOPE)         3.213 Ge           4/IR> 2005-06-08 1512         ■ Magenadiosc.TP0         1GD - CROT(SµDL_SCACPOPE)         3.213 Ge           4/IR> 2005-06-08 1512         ■ Magenadiosc.TP0         1GD - CROT(SµDL_SCACPOPE)         3.213 Ge           4/IR> 2005-06-08 1512         ■ Magenadiosc.TP0         1GD - CROT(SµDL_SCACPOPE)         3.213 Ge           4/IR> 2005-06-0147 10:07         ■ Magenadiosc.TP0 |

| ArivaTwin USB               | 1.0.2                              |             |                  |                      |                                |                               |             |                  |
|-----------------------------|------------------------------------|-------------|------------------|----------------------|--------------------------------|-------------------------------|-------------|------------------|
|                             | D:\                                |             | ×                | D Enter search here  | PVR: C:\                       |                               |             | *                |
|                             |                                    |             |                  |                      |                                |                               |             |                  |
| riename                     | CPG 100                            | Size        | Date             |                      | riename                        | EPG Into                      | Size        | Date             |
| HDD                         |                                    | <dir></dir> | 2009-04-21 10:42 |                      | AILANIIS                       |                               | <dir></dir> | 2009-04-25 12:11 |
| KIJOW                       |                                    | <dir></dir> | 2009-02-24 13:13 |                      | CSI                            |                               | <dir></dir> | 2009-04-25 12:00 |
| RECTCLER                    |                                    | <dir></dir> | 2008-12-11 10:12 |                      | FILMT                          |                               | <dir></dir> | 2009-04-25 12:13 |
| Switch<br>Sustem Velume Jef | arms Man                           |             | 2009-05-22 11:12 | -                    | 1 HOUSE                        |                               | <dir></dir> | 2009-04-25 12:17 |
| System volume Inn           | ormation                           | <dir></dir> | 2008-12-10 16:58 | Iransfer.file[s]     | HOUSE                          |                               | <dir></dir> | 2009-04-25 12:05 |
| Ident                       |                                    | <dir></dir> | 2008-12-29 14:23 |                      |                                |                               | <dir></dir> | 2009-04-25 12:16 |
| 2000 4 04 9 59 11           | 1261 22000 C M                     | 1000 MP     | 2009-04-23 10:07 | I Benome file        | Acception a phy TRO            |                               | 1 107 CP    | 2009-04-25 12:15 |
| 2009-5-11-15-79-1           | 1361-22000-5.15                    | 1.053 CB    | 2009-04-24 09:02 |                      | Real Agentika o stu IPO        | iamh-man tàhmhamaian          | 1, 249 GB   | 2009-05-20 22:00 |
| 2000 5 11 15 28 1           | 11203-27500-5-ts                   | 1000 MP     | 2009-05-11 15:35 | X.Delete file(s).    | Col TRO                        |                               | 2 207 CP    | 2009-05-20 22:51 |
| 2009-5-11-15-65-1           | 11488-77500-5 te                   | 1000 MB     | 2009-05-11 15:42 |                      | CSI Kruminalne TDD             |                               | 1022 MB     | 2009-05-21 22:00 |
| 2000-5-11-15-50-1           | 10883-37500-5 te                   | 1000 MR     | 2009-05-11 15:54 | Greate Dir           | CSI Kryminalne TPD             |                               | 1 192 CB    | 2009-05-21 22:00 |
| 2009-5-20-14-31-1           | 11720-27500-5-15                   | 3 906 (28   | 2009-05-20 14:56 |                      | CSI Kryminalne TP0             |                               | 1.013.68    | 2009-05-22 02:00 |
| 2009-5-20-14-31-1           | 11720-27500-S 01 ht                | 3 906 CB    | 2009-05-20 15:14 |                      | CSI Kryminalne TPD             |                               | 1 107 68    | 2009-05-28 21:00 |
| 2009-5-20-14-31-1           | 11720-27500-5_02 ts                | 3,906,08    | 2009-05-20 15:34 |                      | CSI Kryminalne TPD             |                               | 1.037 GB    | 2009-05-29 21:00 |
| 2009-5-20-14-31-1           | 11720-27500-5_03.ts                | 3,906 (38   | 2009-05-20 15:51 |                      | CSI Kryminalne TP0             |                               | 1, 185 GB   | 2009-05-28 23:00 |
| 2009-5-4-13-14-11           | 1278-27500-S. ts                   | 500 MB      | 2009-05-04 13:21 |                      | CSI Kryminalne TP0             |                               | 1.075 GB    | 2009-05-29 17:13 |
| Conce again2009-4-          | -21-10-35-11278-2750               | 1.953 GB    | 2009-04-21 10:40 |                      | CSI Kryminalne TPD             | IATIO - TKŐT (SUTTE STÉ ZOPEN | 3,402 GB    | 2009-06-04 21:00 |
| P4214064.MOV                |                                    | 116 MB      | 2009-04-21 09:40 |                      | Czysta nauka.TP0               | Iá⊡p –□KőT{Su□[.Ś□Ć?OPEN      | 8, 167 GB   | 2009-05-19 00:04 |
| TDF-test 2009-4-2           | 4-9-8-11361-22000-5.ts             | 3.906 GB    | 2009-04-24 09:34 |                      | Disturbia, TPO                 | Iá⊡p -□KőT{Su□[.Ś□Ć?OPEN      | 363 MB      | 2009-06-08 11:48 |
| 102                         |                                    |             |                  |                      | Dr House 4.TP0                 | Iá⊡p -□KőT{Su□[.Ś□Ć?OPEN      | 1.212 GB    | 2009-05-28 20:40 |
|                             |                                    |             |                  |                      | E Dr House 4.TP0               | Iá⊡p -□KŐT (Sµ□["Ś□Ć?OPEN     | 1.223 GB    | 2009-05-28 21:35 |
|                             |                                    |             |                  |                      | Dr House 4.TP0                 | Iá⊡p –□KőT{Su□["Ś□Ć?OPEN      | 3.710 GB    | 2009-06-04 20:30 |
|                             |                                    |             |                  |                      | Dr House.TP0                   | 1á⊡p -□KőT{Sµ□[_Ś□Ć?OPEN      | 1.191 GB    | 2009-05-21 20:40 |
|                             |                                    |             |                  |                      | Dr House.TP0                   | !á⊡p –⊡KőT{Sµ⊡["Ś⊡Ć?OPEN      | 932 MB      | 2009-05-21 21:35 |
|                             |                                    |             |                  |                      | Grzeszna zazdro □*ć.TP0        |                               | 1.447 GB    | 2009-05-31 01:00 |
|                             |                                    |             |                  |                      | B Gwiezdne wrota Atlantyda.TP0 | !á□p -□KőT{\$µ□[,Ś□Ć?OPEN     | 1.067 GB    | 2009-06-08 23:00 |
|                             |                                    |             |                  |                      | Gwiezdne wrota.TP0             | !á□p -□KőT (޵□["Ś□Ć?OPEN      | 976 MB      | 2009-05-29 21:00 |
|                             |                                    |             |                  |                      | III Jaskinia rozpusty. TP0     | Ιά□ρ -□ΚδΤ{\$μ□[,Ś□Ć?ΟΡΕΝ     | 856 MB      | 2009-05-30 00:48 |
|                             |                                    |             |                  |                      | Lost Zagubieni 5.TP0           | !á□p -□KőT{\$μ□[,Ś□Ć?OPEN     | 959 MB      | 2009-05-23 01:45 |
|                             |                                    |             |                  |                      | Lost Zagubieni 5.TP0           | !á□p -□KőT{\$µ□["Ś□Ć?OPEN     | 941 MB      | 2009-05-30 02:25 |
|                             |                                    |             |                  |                      | Lost Zagubieni 5.TP0           | lá⊡p –⊡KőT{§µ⊡["Ś⊡Ć?OPEN      | 1020 MB     | 2009-06-05 22:00 |
|                             |                                    |             |                  |                      | Naga rozkosz.TP0               | !á⊡p –□KőT{\$μ□[,Ś⊡Ć?OPEN     | 1.407 GB    | 2009-05-19 00:20 |
|                             |                                    |             |                  |                      | Szymon Majewski Show 7.TP0     | !á⊡p –⊡KőT{\$µ⊡["Ŝ⊡Ć?OPEN     | 3.213 GB    | 2009-06-09 23:45 |
|                             |                                    |             |                  |                      | m_shift.000                    |                               | 20.000 GB   | 2000-02-25 03:22 |
|                             |                                    |             |                  |                      |                                |                               |             |                  |
|                             |                                    |             |                  |                      |                                |                               |             |                  |
|                             |                                    |             |                  |                      |                                |                               |             |                  |
|                             |                                    |             |                  | Settings             |                                |                               |             |                  |
| [74PA                       | S (D-1) 77 SCB free/ 232 SCB total |             |                  |                      | ENC EVEL 13.4CB From           | / 222 9CB total               |             |                  |
| Lawn.                       | 5 (0.)] 77.000 meej 252.505 (0.0)  |             |                  | FERGUSON             |                                | 232,900,000                   |             |                  |
|                             |                                    |             |                  | About ArivaTwin USB  |                                |                               |             |                  |
| Start I                     |                                    |             | 8 4              | ArivaTwin LISE 1.0.2 |                                |                               | 6           | 1 4 6 12.26      |
| - Change                    |                                    | Advant Co   |                  | Anton Min 055 1.0.2  |                                |                               |             | 10 4 0 10.00     |

| ArivaTwin USB 1.0.2   |                                 |                              |                            |                             |                           |             |                  |
|-----------------------|---------------------------------|------------------------------|----------------------------|-----------------------------|---------------------------|-------------|------------------|
| (3) [-d-] ▼ D:\TT PVR | 6                               |                              | Enter search here          | PVR: C:\                    |                           |             | ~                |
| Filename              | EPG Info                        | Size Date                    | 1                          | Filename                    | EPG Info                  | Size        | Date             |
| <b>L</b>              |                                 | <dir> 2009-06-10 12:27</dir> |                            | ATLANTIS                    |                           | <dir></dir> | 2009-04-25 12:11 |
|                       |                                 |                              |                            | CSI CSI                     |                           | <dir></dir> | 2009-04-25 12:00 |
|                       |                                 |                              |                            | FILMY                       |                           | <dir></dir> | 2009-04-25 12:13 |
|                       |                                 |                              |                            | Filmy HD                    |                           | <dir></dir> | 2009-04-25 12:17 |
|                       |                                 |                              | Transforfila(a)            | HOUSE                       |                           | <dir></dir> | 2009-04-25 12:05 |
|                       |                                 |                              | CEP Transier mets)         | LOST                        |                           | <dir></dir> | 2009-04-25 12:16 |
|                       |                                 |                              | T Rename file              | MOJE                        |                           | <dir></dir> | 2009-04-25 12:15 |
|                       |                                 |                              |                            | Agentka o stuTP0            | lá⊡p –⊡KőT{޵⊡["Ś⊡Ć?OPEN   | 1.107 GB    | 2009-05-17 21:00 |
|                       |                                 |                              | X Delete file(s)           | Bro 🗆 (n doskona 🗆 &ya. TPO |                           | 1.348 GB    | 2009-05-20 23:00 |
|                       |                                 |                              | • C Econo uno(o)           | Cel.TP0                     | Iá⊡p –⊡KőT {޵⊡["Ś⊡Ć?OPEN  | 2.207 GB    | 2009-05-20 23:51 |
|                       |                                 |                              | Create Dir                 | CSI KryminalneTP0           | lá⊡p –⊡KőT{޵⊡["Ś⊡Ć?OPEN   | 1022 MB     | 2009-05-21 22:00 |
|                       |                                 |                              | 2000 0                     | CSI KryminalneTP0           | !á⊡p –⊟KőT{޵⊟["Ś⊡Ć?OPEN   | 1.192 GB    | 2009-05-21 23:00 |
|                       |                                 |                              |                            | CSI Kryminalne,TP0          | lá⊡p –⊡KőT{\$µ□["Ś□Ć?OPEN | 1.013 GB    | 2009-05-22 02:00 |
|                       |                                 |                              |                            | CSI KryminalneTP0           | Iá⊡p –□KőT{\$µ□[,Ś□Ć?OPEN | 1.107 GB    | 2009-05-28 21:00 |
|                       |                                 | Progress                     |                            |                             | !á⊡p –⊟KőT{޵⊡["Ś⊡Ć?OPEN   | 1.037 GB    | 2009-05-29 21:00 |
|                       |                                 | in ograda                    |                            |                             | lá⊡p –⊡KőT{޵⊡["Ś⊡Ć?OPEN   | 1.185 GB    | 2009-05-28 23:00 |
|                       |                                 | 0008 Curiezdne wrota Atlan   | bida TP0                   |                             | Iă⊡p –⊟KõT{޵⊡["Ś⊡Ć?OPEN   | 1.075 GB    | 2009-05-29 17:13 |
|                       |                                 | So Ma Constant Addi          |                            |                             | !á⊡p –⊡KőT{޵⊡["Ś⊡Ć?OPEN   | 3.402 GB    | 2009-06-04 21:00 |
|                       |                                 | 53 MB OF 1105 MB, Transfe    | r speed: 20.58 MB/S        |                             | lá⊡p –⊡KőT (޵⊡["Ś⊡Ć?OPEN  | 8.167 GB    | 2009-05-19 00:04 |
|                       |                                 | remaining: 00:07:54, etaps   | eu. 00.00.02, total. 00.03 | .37                         | lá⊡p –⊡KőT{޵⊡["Ś⊡Ć?OPEN   | 363 MB      | 2009-06-08 11:48 |
|                       |                                 |                              |                            |                             | !á□p -□KőT{\$µ□["Ś□Ć?OPEN | 1.212 GB    | 2009-05-28 20:40 |
|                       |                                 |                              |                            |                             | Iá⊡p –⊡KŐT (޵⊡["Ś⊡Ć?OPEN  | 1.223 GB    | 2009-05-28 21:35 |
|                       |                                 |                              |                            |                             | lă⊡p –□KõT{޵□[,Ś□Ć?OPEN   | 3.710 GB    | 2009-06-04 20:30 |
|                       |                                 | L                            |                            |                             | lá⊡p –⊡KőT{޵□["S□C?OPEN   | 1.191 GB    | 2009-05-21 20:40 |
|                       |                                 |                              |                            |                             | lá⊡p –⊟KőT{޵⊡["Ś⊡Ć?OPEN   | 932 MB      | 2009-05-21 21:35 |
|                       |                                 | Shut down PC when cop        | ying files completed       | Cancel                      |                           | 1.447 GB    | 2009-05-31 01:00 |
|                       |                                 |                              |                            |                             | Iá⊡p –⊡KőT{޵□["Ś□Ć?OPEN   | 1.067 GB    | 2009-06-08 23:00 |
|                       |                                 |                              |                            | Gwiezdne wrota.TP0          | lá⊡p –⊡KőT{޵⊡["Ś⊡Ć?OPEN   | 976 MB      | 2009-05-29 21:00 |
|                       |                                 |                              |                            | Jaskinia rozpusty.TP0       | lá⊡p –⊡KőT{޵⊡["Ś⊡Ć?OPEN   | 856 MB      | 2009-05-30 00:48 |
|                       |                                 |                              |                            | Lost Zagubieni 5.TP0        | lá⊡p –⊡KőT{\$µ□["Ś□Ć?OPEN | 959 MB      | 2009-05-23 01:45 |
|                       |                                 |                              |                            | Lost Zagubieni 5.TP0        | lá⊡p –⊟KőT{޵⊡["Ś⊡Ć?OPEN   | 941 MB      | 2009-05-30 02:25 |
|                       |                                 |                              |                            | Lost Zagubieni 5.TP0        | lá⊡p –□KőT{޵□["Ś□Ć?OPEN   | 1020 MB     | 2009-06-05 22:00 |
|                       |                                 |                              |                            | Naga rozkosz.TP0            | !á⊡p –⊡KőT{޵⊡["Ś⊡Ć?OPEN   | 1.407 GB    | 2009-05-19 00:20 |
|                       |                                 |                              |                            | Szymon Majewski Show 7.TP0  | lá⊡p –⊡KőT{޵⊡["Ś⊡Ć?OPEN   | 3.213 GB    | 2009-06-09 23:45 |
|                       |                                 |                              |                            | m_shift.000                 |                           | 20.000 GB   | 2000-02-25 03:22 |
|                       |                                 |                              |                            |                             |                           |             |                  |
|                       |                                 |                              |                            |                             |                           |             |                  |
|                       |                                 |                              |                            |                             |                           |             |                  |
|                       |                                 |                              |                            |                             |                           |             |                  |
|                       |                                 |                              |                            |                             |                           |             |                  |
|                       |                                 |                              | 6                          |                             |                           |             |                  |
|                       |                                 |                              | Settings                   |                             |                           |             |                  |
| [7APAS (D+)] 77       | SCR free/ 232 9GR total         |                              |                            | THC EVR] 12 ACE fro         | e/ 232 9GB total          |             |                  |
| 1 de velo tol 0 /0.5  |                                 |                              | FERGUSON                   | 1 file colocted - 0 VDu     |                           |             |                  |
| 1 file selected, 0    | Noyce                           |                              | About ArivaTwin USB        | 1 file selected, 0 KByt     |                           |             |                  |
|                       |                                 |                              | - Carine in Sobar          |                             |                           |             | 100              |
| Start 000             | 🛛 🗶 🕑 🥶 🛄 Dokument 1 - Microsof | ARIVATT USB                  | ArivaTwin USB 1.0.2        |                             |                           | 8           | ) 🗃 🥶 👌 12:27    |

7. Teraz można bez przeszkód transferować pliki na dysk komputera.